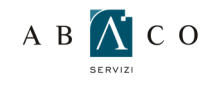

1

## GUIDA ALLA CONFIGURAZIONE DI iPhone/iPad

Dal menu principale cliccare sull'icona Impostazioni

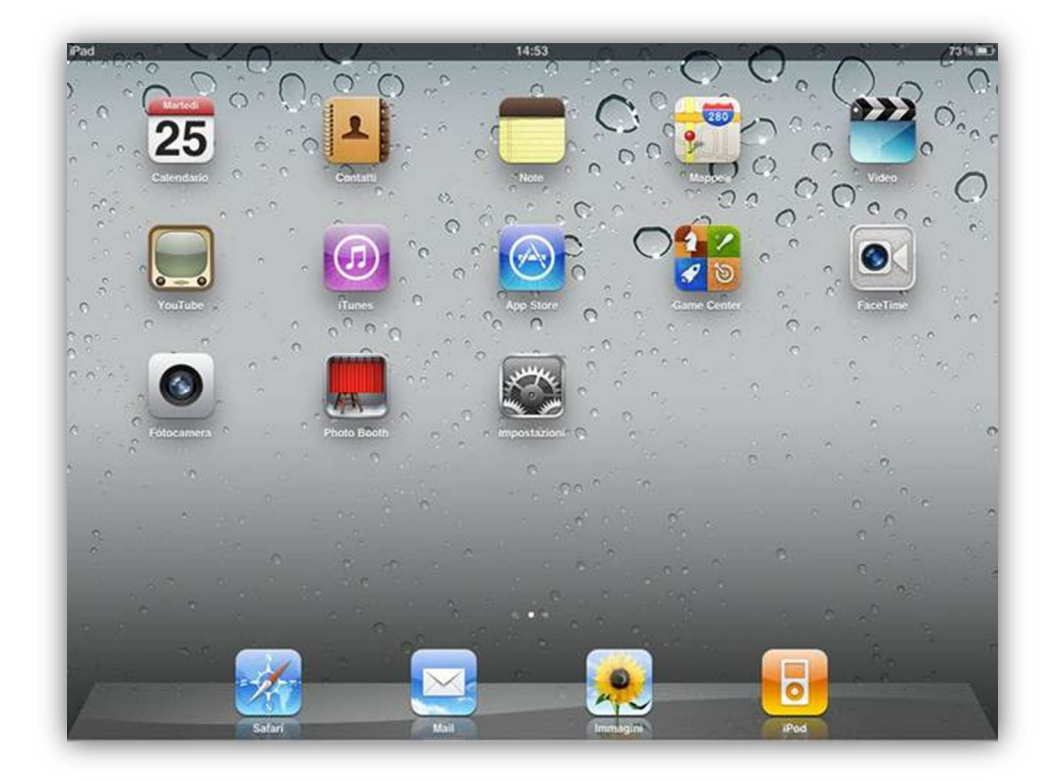

Dal menu Impostazioni scegliere Posta, contatti, calendari:

| P280                         |                            |                       |  |  |
|------------------------------|----------------------------|-----------------------|--|--|
| Impostazioni                 | Posta, contatti, calendari |                       |  |  |
| Uso in aereo                 | Account                    |                       |  |  |
| Wi-Fi No                     | Aggiungi account           | >                     |  |  |
| Notifiche Si                 |                            |                       |  |  |
| Localizzazione Si            | Scarica nuovi dati         | Push >                |  |  |
| Gestore                      | Mail                       |                       |  |  |
| Dati cellulare               | Mostra                     | 50 messaggi recenti > |  |  |
| 🛃 Luminosità e sfondo        | Anteprima                  | 2 linee >             |  |  |
| Cornice immagine             | Dimens. minime font        | Medie >               |  |  |
| Generali                     | Mostra etichetta A/Cc      | 0                     |  |  |
| 🔄 Posta, contatti, calendari | Conferma eliminaz.         | 0                     |  |  |
| Safari                       | Carica immagini            |                       |  |  |
| iPod                         | Organizza in thread        |                       |  |  |
| Wideo                        | Mittante in Con            |                       |  |  |
| 👷 Immagini                   | Firms                      | Inviato da iPad N     |  |  |
| • FaceTime                   |                            | inviato da IPad 7     |  |  |
| - Note                       | Contatti                   |                       |  |  |
| Note                         | Organizza per              | Cognome, Nome >       |  |  |

2

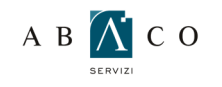

3

## GUIDA ALLA CONFIGURAZIONE DI iPhone/iPad

Seleziona la voce Aggiungi account:

| Pad                          | 14:54 73%                     |
|------------------------------|-------------------------------|
| Impostazioni                 | construction Aggiungi account |
| 😼 Uso in aereo 📃 💿           |                               |
| Wi-Fi No                     | Kicrosoft<br>Exchange         |
| Notifiche Si                 | mobile                        |
| Localizzazione Si            | mobilente                     |
| Gestore                      | Gmail                         |
| Dati cellulare               | VAHOO!                        |
| 🛃 Luminosità e sfondo        | In-io                         |
| Cornice immagine             | Aol.                          |
| Generali                     | Altro                         |
| 🧕 Posta, contatti, calendari | Aluo                          |
| Safari                       |                               |
| 🐻 iPod                       |                               |
| 🚰 Video                      |                               |
| 📌 Immagini                   |                               |
| FaceTime                     |                               |
| Note                         |                               |

4

Selezionare la voce Microsoft Exchange:

Si apre la schermata per inserire le informazioni del proprio account email.

| Pad              |                    | 14:54                  | _   |       | 73% 📖 |
|------------------|--------------------|------------------------|-----|-------|-------|
| Impostazioni     | Annulla            | Exchange               |     |       |       |
| 📴 Uso in aereo 📃 | E-mail             | email@azienda.it       |     |       |       |
| Notifiche        | Dominio            | Opzionale<br>Richierte |     |       |       |
| Gestore          | Password Richiesta |                        |     |       |       |
| Dati cellulare   | Descrizione        | Exchange               |     |       |       |
| Q W E            | R                  | TYU                    | 1   | ) Р   | •3    |
| A S              | DF                 | G H                    | JK  | L     | invio |
|                  | С                  | VBN                    | м @ |       | ↔     |
| .?123            |                    |                        |     | .?123 | Ţ     |

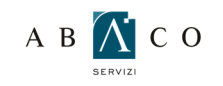

## GUIDA ALLA CONFIGURAZIONE DI iPhone/iPad

compilare i campi richiesti immettendo i seguenti dati:

- E-mail: il proprio indirizzo email
- Dominio: non inserire niente
- Nome utente: inserire il proprio indirizzo email
- Password: la propria password
- Descrizione: una descrizione della casella, ad esempio Gabetti;
- memorizzare i dati toccando il tasto Successivo

Dopo una breve verifica apparirà il campo:

Server: inserire webmail.gabetti.it

| 220                                  | _               | 14:55              |            |
|--------------------------------------|-----------------|--------------------|------------|
| Impostazioni                         | Contenant       | Aggiungi a         | iccount    |
| 🚰 Uso in aereo                       | Avesta          | Exchange           | Saterative |
| Notifiche                            | E-mail          | ####@gabetti.it    |            |
| Gestore                              | Server          | webmail.gabetti.it |            |
| Dati cellulare                       | Dominio Ope     | ionale -           |            |
| Luminosità e sfondo                  | Nome utente     | ####@gabetti.it    |            |
| Cornice Immagine                     | Password        |                    |            |
| Generali<br>Posta, contatti, calenda | Descrizione Exc | hange              |            |
| Sofari                               |                 |                    |            |
| iPod                                 |                 |                    |            |
| Video                                |                 |                    |            |
| Immagini                             |                 |                    |            |
| FaceTime                             |                 |                    |            |
| Note                                 |                 |                    |            |

7

Dopo una breve verifica l'iPad ti mostrerà un pop-up di errore (impossibile verificare identità server) premere Continua.

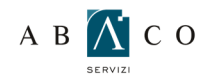

## GUIDA ALLA CONFIGURAZIONE DI iPhone/iPad

8

Nella schermata successiva viene richiesto se abilitare la sincronizzazione del server della **Posta**, dei **Contatti** e

dei Calendari. Premere gli interruttori ai lati delle singole voci in modo che appaiano come nella immagine.

| Pad 🗢                   |                        |      | 15:30 |   |      |       | 71% IIID |
|-------------------------|------------------------|------|-------|---|------|-------|----------|
| Impostazioni            | Annulla Exchange Salva |      |       |   |      |       |          |
| Uso in aereo            |                        |      |       |   |      |       |          |
| WI-FI ATS               | Posta                  | i    |       |   |      |       |          |
| Notifiche               | Conta                  | itti |       |   |      |       |          |
| Localizzazione          | Caler                  | dari |       |   |      |       |          |
| Gestore                 |                        |      |       |   |      |       |          |
| Dati cellulare          |                        |      |       |   |      |       |          |
| Luminosità e sfondo     |                        |      |       |   |      |       |          |
| Cornice immagine        |                        |      |       |   |      |       |          |
| QWE                     | R                      | Т    | Y     | U |      | 0 P   | G        |
| A S D F G H J K L invio |                        |      |       |   |      |       |          |
|                         | С                      | v    | В     | N | м    | , .   | ¢        |
| .?123                   | :                      | /    | _     | - | .com | .?123 | Ţ        |

Successivamente premere Salva in alto a destra.

Se sull' **iPhone/iPad** sono presenti dei contatti o calendari locali viene richiesto se mantenerli o cancellarli. Cliccare **Fine** per completare la configurazione.

Una volta completata la configurazione apparirà la nuova email tra gli account di posta.